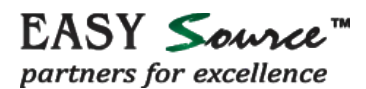

## PROCESS FLOW FOR FILING OF ONLINE NOMINATION FORM BY MEMBER

- The form can be filed by the member on the UAN member portal.
- The member has to first activate his UAN account on UAN member portal. The process of activation has been explained in the User Manual, which is available on EPFO website through Homepage >> UAN services >> UAN Manual Ver 1.1 (For Members) or directly through the link <a href="http://www.epfindia.com/site\_docs/PDFs/UAN\_PDFs/UAN\_ForMembers/User\_Manual\_Ver1.1\_UAN\_MemberPortal.pdf">http://www.epfindia.com/site\_docs/PDFs/UAN\_PDFs/UAN\_ForMembers/User\_Manual\_Ver1.1\_UAN\_MemberPortal.pdf</a>.
- The member can file the online nomination form through UAN member portal which isavailable through Homepage >> UAN services >> UAN Member Portal or directly through URLhttp://uanmembers.epfoservices.in. The following screen will appear.

| Employees' Provident Fund Organisation, India<br>(A Statutory body under Ministry of Labour and Employment, Government of In                                                                                                    | Universal Account Number (UAN)<br>dia ) MEMBER e-SEWA                                                                                                    |
|----------------------------------------------------------------------------------------------------|----------------------------------------------------------------------------------------------------|
| WELCOME MEMBERS                                                                                                    | LOGIN                                                                                                    |
| New Know your UAN Status                                                                                                    | UAN Password                                                                                                    |
| प्रिय ईपीएफ सदस्य !<br>• ईपीएफओ ने अपने सदस्यों को एकल खिड़की के माध्यम से सुविधाओं को प्रदान करने हेतु यूनिवर्मल खाता संख्या (यू.ए.एन.) सदस्य पोर्टन शुरु किया है <br>• विभिन्न सुविधाओं जैसे कि यू.ए.एन. कार्ड डाउनलोड, सदस्य पासयुक, के वाई.सी जानकारी को अद्यतन आदि का लाभ उठाने के लिए अपने पंजीकरण को सक्रिय                                                                                                    | Sign In                                                                                                    |
| करें।<br>• प्रारंभ में, केवल सक्रिय सदस्यो (जिनका योगदान अक्टूबर 2013 माह के बाद ईसीआर के माध्यम से प्राप्त हुआ) खुद को पंजीकृत करने में सक्षम होंगें।<br>• पंजीकरण के लिए, अपने सदस्य आईडी के साथ नियोकता से यू.ए.एन. प्राप्त करना होगां।<br>• पंजीकरण को सक्रिय करने के लिए आपको अपने मोवाइल नंबर की आवश्यकता होगीं।                                                                                                    | Forgot Login? Activate your UAN                                                                                                    |
| AQ के लिए यहां क्लिक करें                                                                                                    | ADVAN TAGES OF REGISTRATION                                                                                                    |
| नोट:<br>• एक मोबाइल नंबर एक ही पंजीकरण के लिए इस्तेमाल किया जा सकता है <br>• सदस्य UAN के साथ चिहिनत किये गये कर्मचारी भविच्या निधि खातो की पासवुक देख सकता है <br>• पासबुक की सुविधा ईपीएफ स्कीम 1952 के तहत छूट प्राप्त प्रतिष्ठानी के सदस्यों के लिए उपलब्ध नहीं है                                                                                                    | अपनी नवीनतम पासयुक कभो भी डाउनलेड / प्रिंट करे।<br>Download/Print your Updated Passbook anytime.<br>अपना UAN काई डाउनलोड / प्रिंट करे।<br>Download/ Print your UAN Card.                                       |
| Dear EPF Members !!  • EPFO has launched an Universal Account Number (UAN) based Member Portal to provide a number of facilities to its members through a<br>single window • Activate your registration to avail various facilities such as UAN card download, member passbook, updation of KYC information etc. • As of now, only active members (contribution received through ECR for the wage month October 2013 onwards) would be able to register themselves. | अपने सदस्य खाते को UAN से जोडे।<br>List all your Member IDs to UAN.<br>दावा हस्तांतरण करना व् देखना।<br>File and view Transfer Claims.<br>अपनी KYC संबंधित जानकारी को सुधारना।<br>Update your KYC information. |

- The member has to login by enteringhis UAN and password.
- After signing in, the following screen will appear.

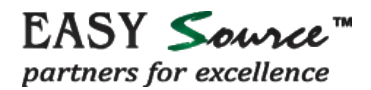

| DOWNLOAD        | MEMBER ID                     | PROFILE                              | FAQ                          | CONTACT US            | LOGOUT |      | Welcom<br>UAN 10 |
|-----------------|-------------------------------|--------------------------------------|------------------------------|-----------------------|--------|------|------------------|
| प्रिय ई<br>Dear | पीएफ सदस्य !<br>r EPF Members | ii ]                                 |                              |                       |        | <br> | <br>             |
|                 | •<br>Download/P               | ा पासबुक कभी भी i<br>rint your Updat | sisলনাঁর / জি<br>ted Passboo | ट करे!<br>ok anytime. |        |      |                  |
|                 | • अपना UAN का<br>Download/ F  | ई डाउनलोड / प्रिट<br>Print your UAN  | करे।<br>Card.                |                       |        |      |                  |
|                 | Hist all your                 | ाते को UAN से जो<br>Member IDs to    | ÌI<br>DUAN.                  |                       |        |      |                  |
| 4               | File and vie                  | करना व् देखना।<br>w Transfer Clai    | ms.                          |                       |        |      |                  |
|                 | •<br>Update your              | धित जानकारी को<br>KYC informati      | सुधारना!<br>on.              |                       |        |      |                  |
|                 |                               |                                      |                              |                       |        |      |                  |

• The facility of filing nomination form can be accessed through the link **Nomination Form** under the tab Profile>>Edit Nomination as shown below.

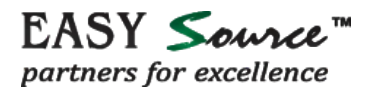

| DOWNLOAD PREVIOUS MEMBER ID TRANSFER CLAIM FORMS PROFILE FAQ                                       | CONTACT US LOGOUT Welcome RE<br>UAN 10031 |
|----------------------------------------------------------------------------------------------------|-------------------------------------------|
| EDT MODILE NOMBER                                                                                  |                                           |
| EDIT EMAIL ID                                                                                      |                                           |
| प्रिय ईपीएफ सदस्य ! UPDATE KYC INFORMAT                                                            | TION                                      |
| Dear EPF Members !! EDIT NOMINATION DETA                                                           | TAIL                                      |
| अपनी नवीनतम पासबुक कभी भी डाउनलोड / प्रिंट करे।<br>• Download/Print your Updated Passbook anytime. |                                           |
| अपना UAN कार्ड डाउनलोड / प्रिंट करे।<br>• Download/ Print your UAN Card.                           |                                           |
| अपने सदस्य खाते को UAN से जोड़े!<br>•<br>List all your Member IDs to UAN.                          |                                           |
| বাবা हस्तांतरण करना व् देखना।<br>File and view Transfer Claims.                                    |                                           |
| अपनी KYC संबंधित जानकारी को सुधारना!                                                               |                                           |

- On clicking link **Nomination Form**, the following screen would appear.
- All fields namely UAN, Member ID, Establishment ID, Name, Date of Birth, Father/ Spouse name, Relationship, Date of Joining, Gender, Marital Status would be auto-populated from database and are non-editable.
- The editable fields on this page are Permanent Address and Present Address.

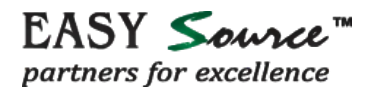

| HOME DOWNLOAD MEMBER ID PROFILE FAQ CONTACT US LOGOUT<br>Update Your Nomination Details<br>(Members can update their nomination of EPF and EPS here. Once all the sections are complete, the form can be downloaded in printab | Welcome ABC<br>UAN 1003938148 |  |  |  |  |
|----------------------------------------------------------------------------------------------------|-------------------------------|--|--|--|--|
| Update Your Nomination Details<br>(Members can update their nomination of EPF and EPS here. Once all the sections are complete, the form can be downloaded in printab                                                          |                               |  |  |  |  |
| (Members can update their nomination of EPF and EPS here. Once all the sections are complete, the form can be downloaded in printat                                                                                            |                               |  |  |  |  |
|                                                                                                    | ble form.)                    |  |  |  |  |
|                                                                                                    |                               |  |  |  |  |
| PERSONAL INFORMATION                                                                                                    |                               |  |  |  |  |
| UAN : 100393814805 Member ID : DLCPM0045279000                                                                                                    | 0000006                       |  |  |  |  |
| Establishment ID : DLCPM0045279000 Name : ABC                                                                                                    | Name : ABC                    |  |  |  |  |
| Date of birth : 04-01-1964 Father/Spouse Name : SIDHANT GOEL                                                                                                    |                               |  |  |  |  |
| Relationship : FATHER Date of Joining : 22-10-2013                                                                                                    |                               |  |  |  |  |
| Gender : MALE Marital Status : UN-MARRIED                                                                                                    |                               |  |  |  |  |
| Permanent Address : DELHI Present Address : DELHI                                                                                                    | <i>h</i>                      |  |  |  |  |
| Update Same as Perma                                                                                                    | inent Address                 |  |  |  |  |

- If present address is same as permanent address, copy of permanent address into present address is to be enabled. These details can be updated by clicking the "UPDATE" button.
- On clicking the "UPDATE" button, the following screen will appear. The family members' details can be entered/edited.

|                           |                                                    | DELHI                          | 4               |                           | Same                   | as Permanent Address                          |        |  |  |
|---------------------------|----------------------------------------------------|--------------------------------|-----------------|---------------------------|------------------------|-----------------------------------------------|--------|--|--|
| Update                    |                                                    |                                |                 |                           |                        |                                               |        |  |  |
|                           |                                                    |                                |                 |                           |                        |                                               |        |  |  |
|                           |                                                    |                                |                 |                           |                        |                                               |        |  |  |
| MBER FAMI                 |                                                    |                                | DC OF MY FAMILY |                           |                        |                                               |        |  |  |
| DEATH.                    | IISH BELOW PARTICULARS                             | OF THE MEMBE                   | RS OF MY FAMIL  | Y WHO WOOLD BE ELIGIBLE I | O RECEIVE WIDOW/ CHILD | REN PENSION IN THE E                          | VENTOF |  |  |
| Name of the<br>family mem | Gender<br>e (Male/<br>hber Female/<br>Transgender) | Relationship<br>with<br>member | Date of birth   | Address                   | күс                    | Document Number<br>(IFS Code/<br>Expiry Date) |        |  |  |
| RAM KISHO                 | DRE MALE •                                         | DEPENDI •                      | 22-07-1930      | ABC                       | AADHAAR                | 123456789012                                  | ×      |  |  |
| RAMWATI                   | FEMALE                                             | DEPENDI V                      | 31-07-1933      | 123                       | AADHAAR •              | 987654321098                                  | ×      |  |  |
| SONU                      | MALE                                               | SON V                          | 01-07-2015      | ABC                       | AADHAAR                | 123456789021                                  | ×      |  |  |
| SONU                      | MALE                                               | SON V                          | 01-07-2015      | ABC                       | AADHAAR                | 123456789013                                  | ×      |  |  |
| L IL IL IL // // IL IL IL |                                                    |                                |                 |                           |                        |                                               |        |  |  |
|                           |                                                    |                                |                 |                           |                        |                                               |        |  |  |
|                           |                                                    |                                |                 |                           |                        |                                               |        |  |  |
|                           |                                                    |                                |                 | Dart -A/EDE)              |                        |                                               |        |  |  |
|                           |                                                    |                                |                 | Edit<br>Part -A(EPF)      |                        |                                               |        |  |  |

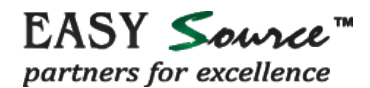

• For capture of nomination details for PF/EDLI Nominee, the family members' details captured above would be prepopulated, with option to edit/remove/add.

|                                                                             |                                                | р                                              | Part -A(EPF)                     |                                                                                                    |                                |                                                                                               |
|-----------------------------------------------------------------------------|------------------------------------------------|------------------------------------------------|----------------------------------|----------------------------------------------------------------------------------------------------|--------------------------------|-----------------------------------------------------------------------------------------------|
| FEDLI NOMINEE DETAILS<br>HEREBY NOMINATE THE PER<br>HE AMOUNT STANDING TO M | 5<br>SON(S)/ CANCEL THI<br>IY CREDIT IN THE EM | E NOMINATION MADE BY<br>IPLOYEES' PROVIDENT FU | ME PREVIOUSLY<br>JND, IN THE EVE | AND NOMINATE THE<br>NT OF MY DEATH.                                                                   | PERSON(S), ME                  | ENTIONED BELOW TO RECE                                                                        |
| Name of the<br>nominee & address                                            | Gender<br>(Male/Female/<br>Transgender)        | Relationship<br>with member                    | Date of birth                    | Total amount or<br>share of<br>accumulations in<br>provident<br>fund to be paid to<br>each nominee(%) | Disabled/<br>Lunatic/<br>Minor | Name and address of the<br>guardian & relationship if<br>nominee is<br>Disabled/Lunatic/Minor |
| SONU •                                                                      | MALE                                           | SON                                            | 01-07-2015                       | 70                                                                                                    | DISABLED V                     | ABC ABC                                                                                       |
| RAMWATI •                                                                   | FEMALE                                         | DEPENDENT MOTHER                               | 31-07-1933                       | 20                                                                                                    | Select •                       |                                                                                               |

- For capture of Nomination details, against each nominee, one KYC detail is to be provided by the member.
- Total share for all PF / EDLI Nominees should add to 100%.
- Entry into Pension Nominee Details is allowed to be filled only in case member does not have any family.
- After UPDATE, the following screen will appear. On the screen after checking on the Nomination Declaration check box, GENERATE **PDF**.

|     | SONU •                                                                                         | MALE                     | SON                            | 01-07-2015          | 70                    | DISABLED V       | ABC                 |  |  |
|-----|------------------------------------------------------------------------------------------------|--------------------------|--------------------------------|---------------------|-----------------------|------------------|---------------------|--|--|
|     | RAMWATI •                                                                                      | FEMALE •                 | DEPENDENT MOTHER               | 31-07-1933          | 20                    | Select •         |                     |  |  |
|     | Edit                                                                                           |                          |                                |                     |                       |                  |                     |  |  |
|     |                                                                                                |                          |                                |                     |                       |                  |                     |  |  |
| Ger | Generate PDF I have read and understood Nomination Declaration Submit to Employer for Approval |                          |                                |                     |                       |                  |                     |  |  |
|     |                                                                                                |                          |                                |                     |                       |                  |                     |  |  |
|     | PDF Nam                                                                                        | ne                       | Арр                            | Approved/Rejected   |                       |                  | roved/Rejected Date |  |  |
| 10  | 100393814805_nominee_details_1434604074.pdf Pending at employer end                            |                          |                                |                     |                       |                  |                     |  |  |
|     |                                                                                                |                          |                                |                     |                       |                  |                     |  |  |
|     | This Port                                                                                      | al can be best viewed in | IE (7.0 and above), Firefox, C | hrome and Opera bro | owsers. @2014, Syster | n powered by TCI | L and VSPL          |  |  |

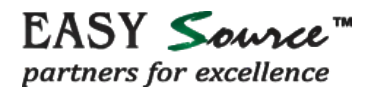

• After checking the generated pdf, click on "Submit to Employer for Approval". Now the online nomination form is submitted in the system to the employer for his approval or rejection.

| SONU •                    | MALE                                                                                           | SON                           | 01-07-2015              | 70            | DISABLED V              | ABC<br>ABC          | × |  |  |  |
|---------------------------|------------------------------------------------------------------------------------------------|-------------------------------|-------------------------|---------------|-------------------------|---------------------|---|--|--|--|
| RAMWATI •                 | FEMALE                                                                                         | DEPENDENT MOTHER              | 31-07-1933              | 20            | Select •                |                     | × |  |  |  |
|                           | Edit                                                                                           |                               |                         |               |                         |                     |   |  |  |  |
| Generate PDF              | Generate PDF I have read and understood Nomination Declaration Submit to Employer for Approval |                               |                         |               |                         |                     |   |  |  |  |
| PDE Nam                   |                                                                                                |                               |                         |               |                         |                     |   |  |  |  |
| 100393814805_nominee_deta | ails_1434604074.pdf                                                                            | Pending at employer           | Pending at employer end |               |                         | Toved/Rejected Date |   |  |  |  |
|                           |                                                                                                |                               |                         |               |                         |                     |   |  |  |  |
| This Port                 | al can be best viewed in If                                                                    | E (7.0 and above), Firefox, C | hrome and Opera bro     | wsers. @2014, | , System powered by TCI | IL and VSPL         |   |  |  |  |

• <u>The member is required to take a printout of the PDF file generated and submit it to the</u> <u>employer after signing it.</u>